Une fois la notification de validation de votre compte, vous pouvez procéder à la commande de services. En cas de problème, vous pouvez contacter les services de la mairie au 04 71 06 07 00.

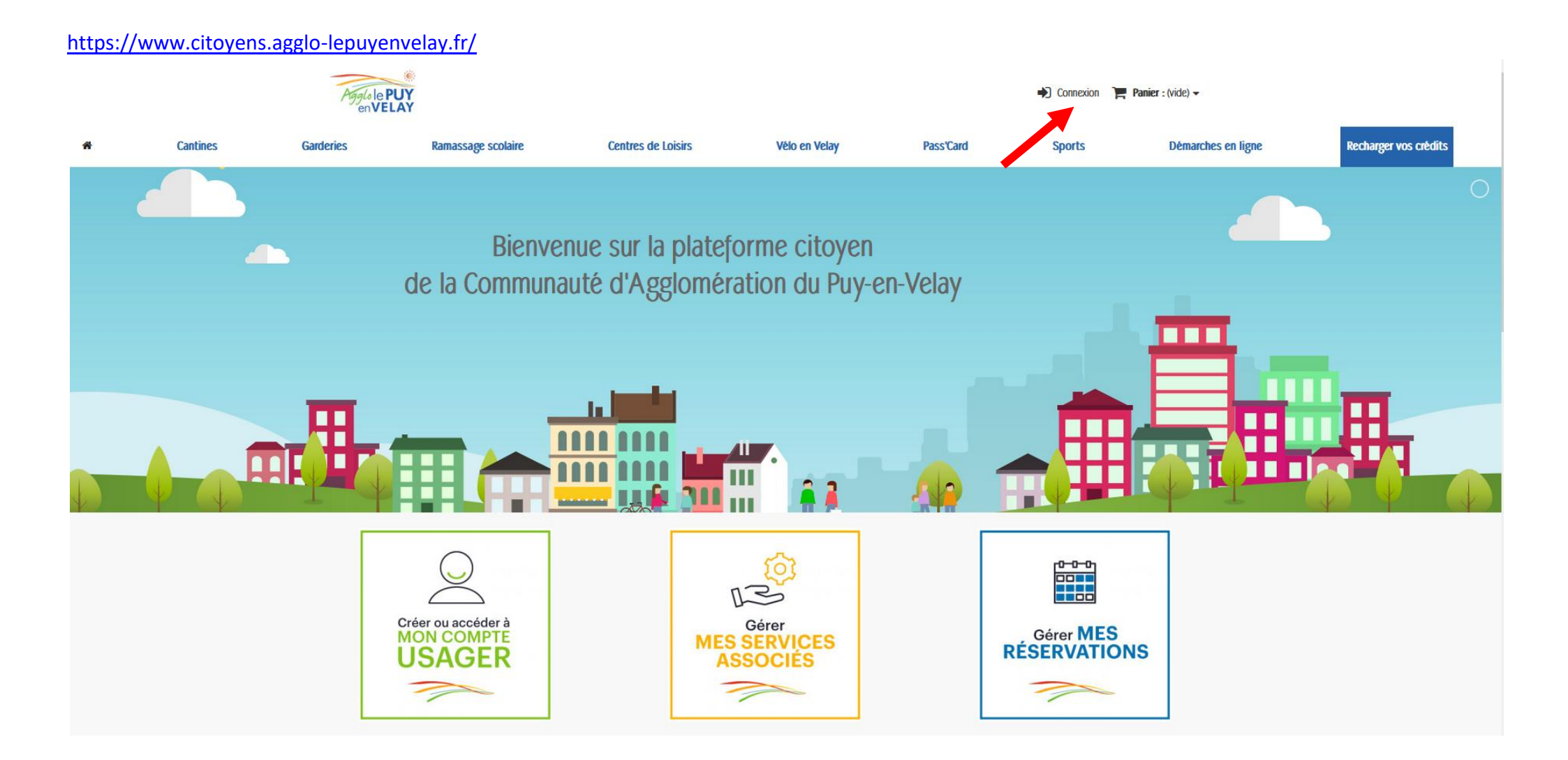

## https://www.citoyens.agglo-lepuyenvelay.fr/connexion

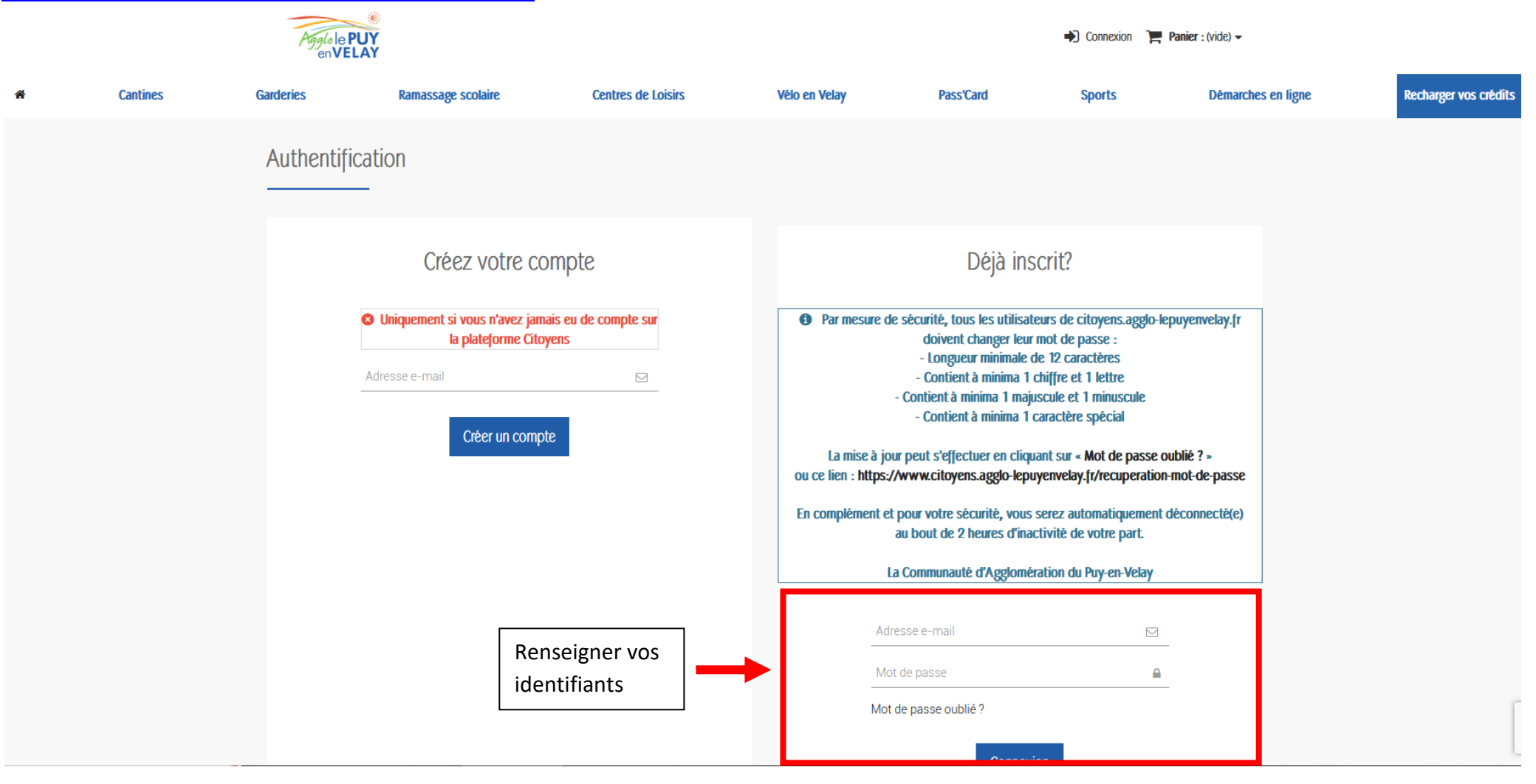

## Agglole PUY en VELAY Cecile pere 🕩 Déconnexion 🏾 📜 Panier : (vide) 🗸 ( 0,00€ Recharger vos crédits Cantines Garderies Ramassage scolaire Centres de Loisirs Vélo en Velay Pass'Card Sports Démarches en ligne \* Mon compte Bienvenue sur votre page d'accueil. Vous pouvez y gérer vos informations personnelles ainsi que vos commandes. Merci de penser a mettre vos pièces justificatives. Cliquer sur « Mes Services » Historique et détails de mes commandes Mes réservations Mes services Mes adresses Mes informations personnelles Mes bons de réduction $\sim$ Mes listes Mes e-billets Mon porte-monnaie RGPD - Données personnelles Mes filiations

## https://www.citoyens.agglo-lepuyenvelay.fr/mon-compte

## https://www.citoyens.agglo-lepuyenvelay.fr/module/megaproduct/services

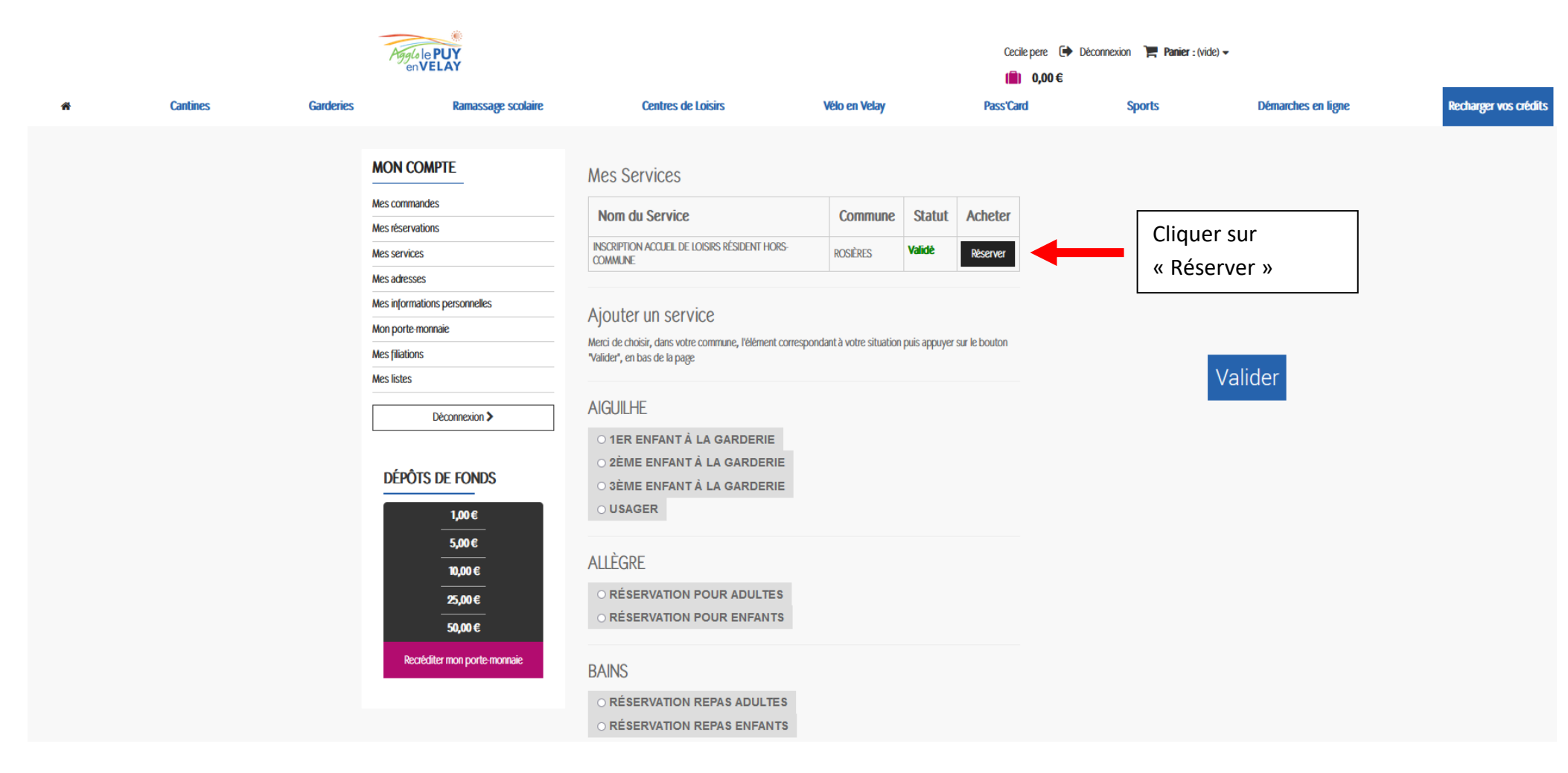

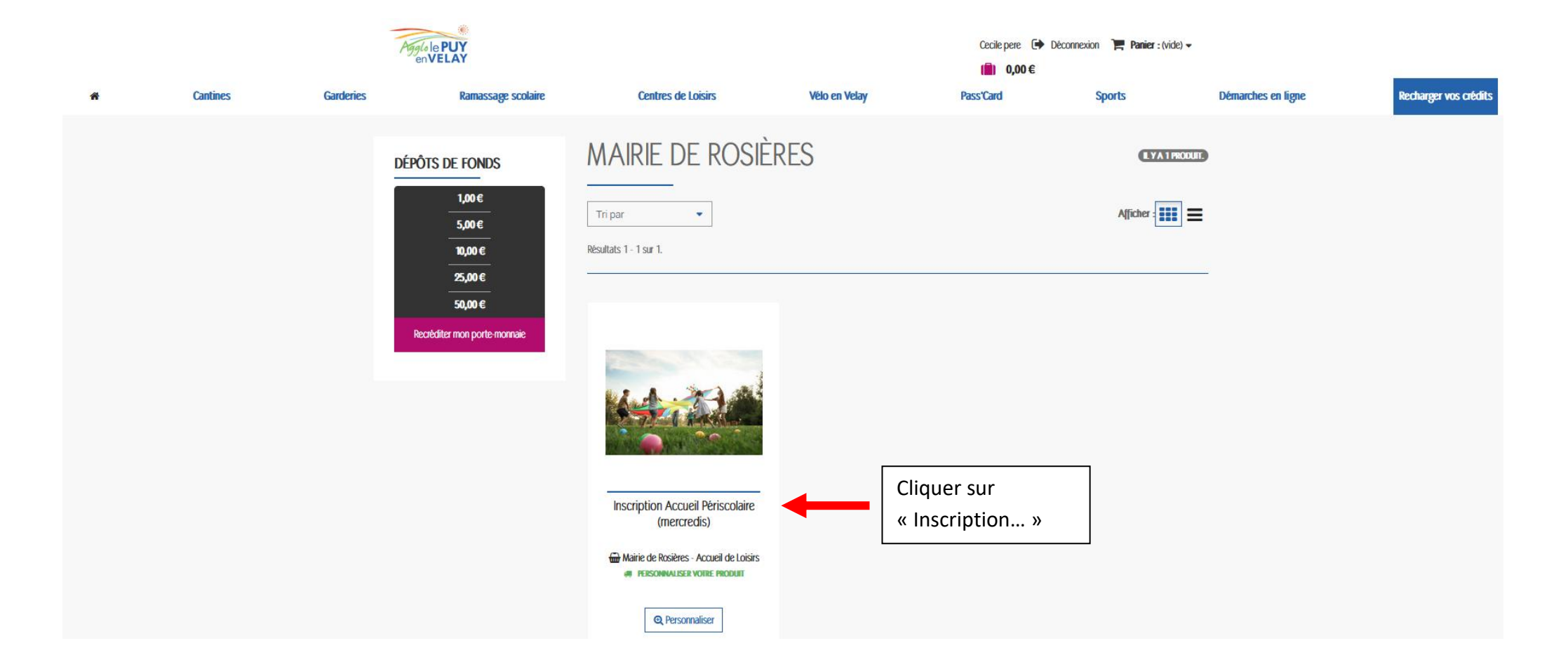

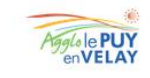

Ramassage scolaire

Garderies

Cantines

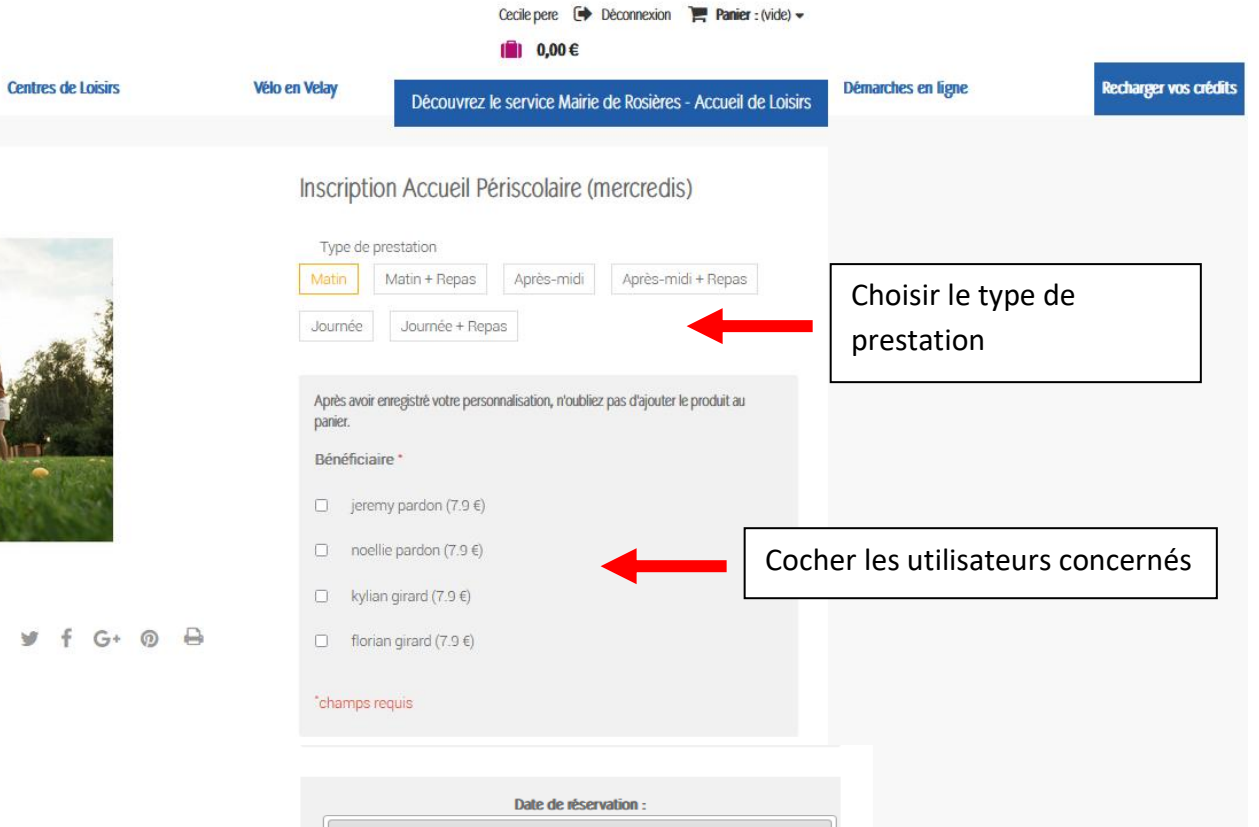

Sélectionner toutes les dates souhaitées en faisant défiler le calendrier, puis « ajouter au panier »

| L  | м  | м  | J  | v  | S  | D |
|----|----|----|----|----|----|---|
| 29 | 30 | 31 | 1  | 2  | 3  |   |
| 5  | 6  | 7  | 8  | 9  | 10 |   |
| 12 | 13 | 14 | 15 | 16 | 17 |   |
| 19 | 20 | 21 | 22 | 23 | 24 |   |
| 26 | 27 | 28 | 29 |    | 1  |   |

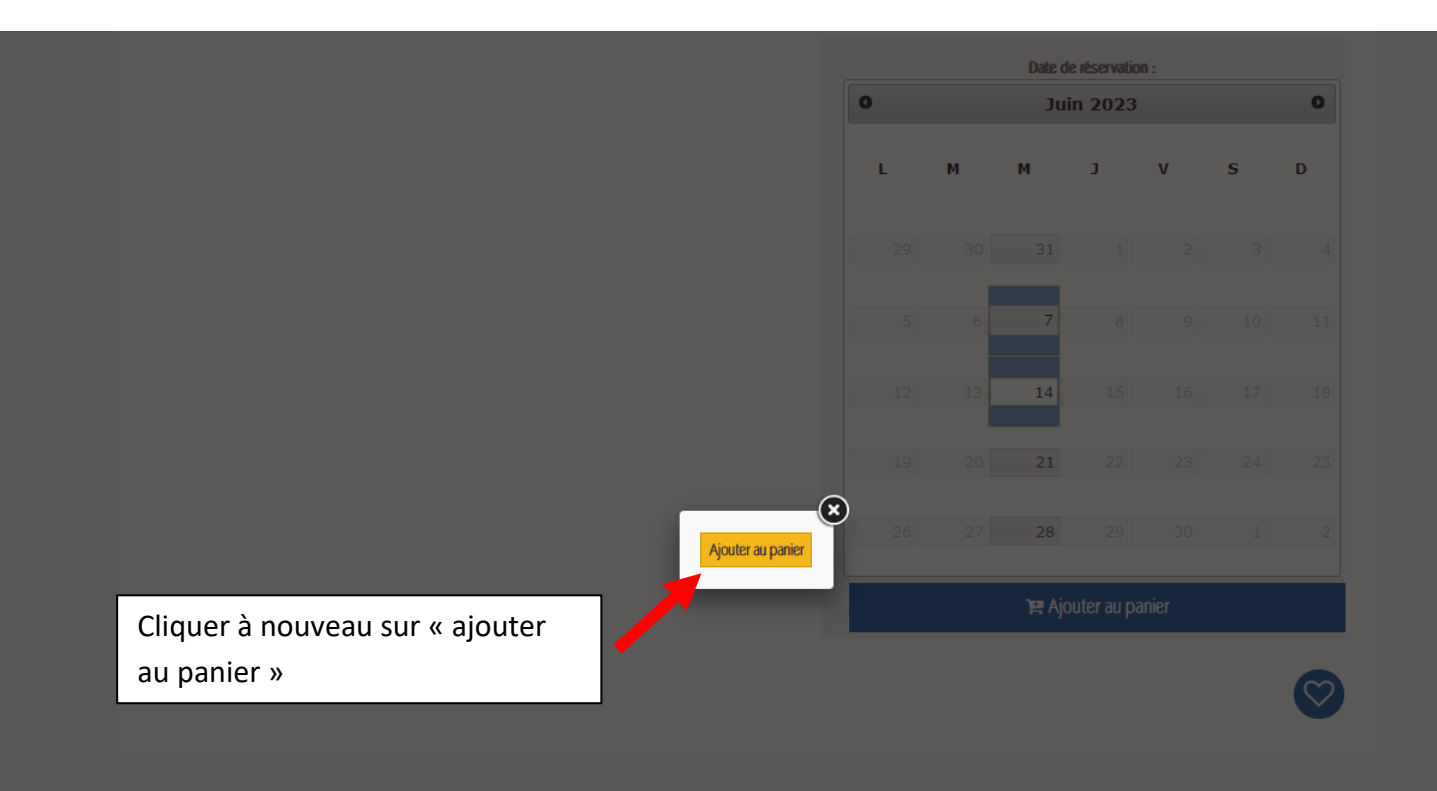

| Produit ajouté au | panier avec succès<br>Inscription Accueil Périscolaire<br>(mercredis)<br>Matin<br>Quantité : 4<br>Total : 31,60 € | ll y a 4 p<br>Total prod<br>Taxes : 0,0<br>Total : (TTC<br>« Conti | Droduits<br>uits : (TTC)<br>0 €<br>C) 31,60 €<br>nuer mes a | dans vo<br>31,60€<br>Ichats | tre pani | er.<br>Comma               | ×<br>ander » |    | <b>–</b> | Cliquer sur « Commander » |  |
|-------------------|----------------------------------------------------------------------------------------------------|--------------------------------------------------------------------|-------------------------------------------------------------|-----------------------------|----------|----------------------------|--------------|----|----------|---------------------------|--|
|                   |                                                                                                    |                                                                    | 0                                                           |                             | Date     | de réservation<br>uin 2023 | n :          |    | 0        |                           |  |
|                   |                                                                                                    |                                                                    | L                                                           | м                           | м        | J                          | v            | s  | D        |                           |  |
|                   |                                                                                                    |                                                                    | 29                                                          |                             | 31       | 1                          | 2            |    | 4        |                           |  |
|                   |                                                                                                    |                                                                    | 5                                                           |                             | 7        |                            |              | 10 | 11       |                           |  |
|                   |                                                                                                    |                                                                    | 12                                                          | 2 13                        | 14       | 15                         | 16           | 17 | 18       |                           |  |
|                   |                                                                                                    |                                                                    | 19                                                          |                             | 21       | 22                         | 23           | 24 | 25       |                           |  |
|                   |                                                                                                    |                                                                    | 26                                                          | 5 27                        | 28       | 29                         |              | 1  | 2        |                           |  |
|                   |                                                                                                    |                                                                    |                                                             |                             | )e /     | jouter au pa               | nier         |    |          | 1                         |  |

|   |          |                                                 | Agglole PUY<br>en VELAY                                         |                                            |                                             |                        |           | Cecile pere (➡) Déconnexion | Panier : 4 Produits 🗸 |    |                       |                          |
|---|----------|-------------------------------------------------|-----------------------------------------------------------------|--------------------------------------------|---------------------------------------------|------------------------|-----------|-----------------------------|-----------------------|----|-----------------------|--------------------------|
| ñ | Cantines | Garderies Ramassage scolaire Centres de Loisirs |                                                                 | Centres de Loisirs                         | Vélo en Velay                               |                        | Pass'Card | Sports                      | Démarches en lig      | ne | Recharger vos crédits |                          |
|   |          |                                                 | 01. Récapitu                                                    | latif                                      | 02. Connexion                               | 03. Adresse            | 04. Condi | tions générale de<br>vente  | 05. Paiement          | ſ  | Vérifier le           | e                        |
|   |          |                                                 | <ul> <li>Continuer mes ach</li> <li>Récapitulatif de</li> </ul> | ats<br>: la commande                       | e (4 produits)                              |                        |           |                             |                       |    | Cliquer à<br>« Comma  | à nouveau sur<br>ander » |
|   |          |                                                 | Produit                                                         | Description                                |                                             | Prix unitaire Quantité |           |                             | Total                 | L  |                       |                          |
|   |          |                                                 |                                                                 | Inscription Accueil<br>Matin               | Périscolaire (mercredis)                    | 7,90€                  | 4         |                             | 31,60€                |    |                       |                          |
|   |          |                                                 |                                                                 | Bénéficiaire : jerem<br>Dates : 28-06-2023 | ıy pardon<br>3, 21-06-2023, 14-06-2023, 31- | -05-2023,              |           | 4                           | Ē                     |    |                       |                          |
|   |          |                                                 | Bons de réduction                                               | n                                          |                                             |                        |           | Total produits              | TTC: 31,60€           |    |                       |                          |
|   |          |                                                 |                                                                 | ОК                                         |                                             |                        |           | ТО                          | TAL 31,60€            |    |                       |                          |

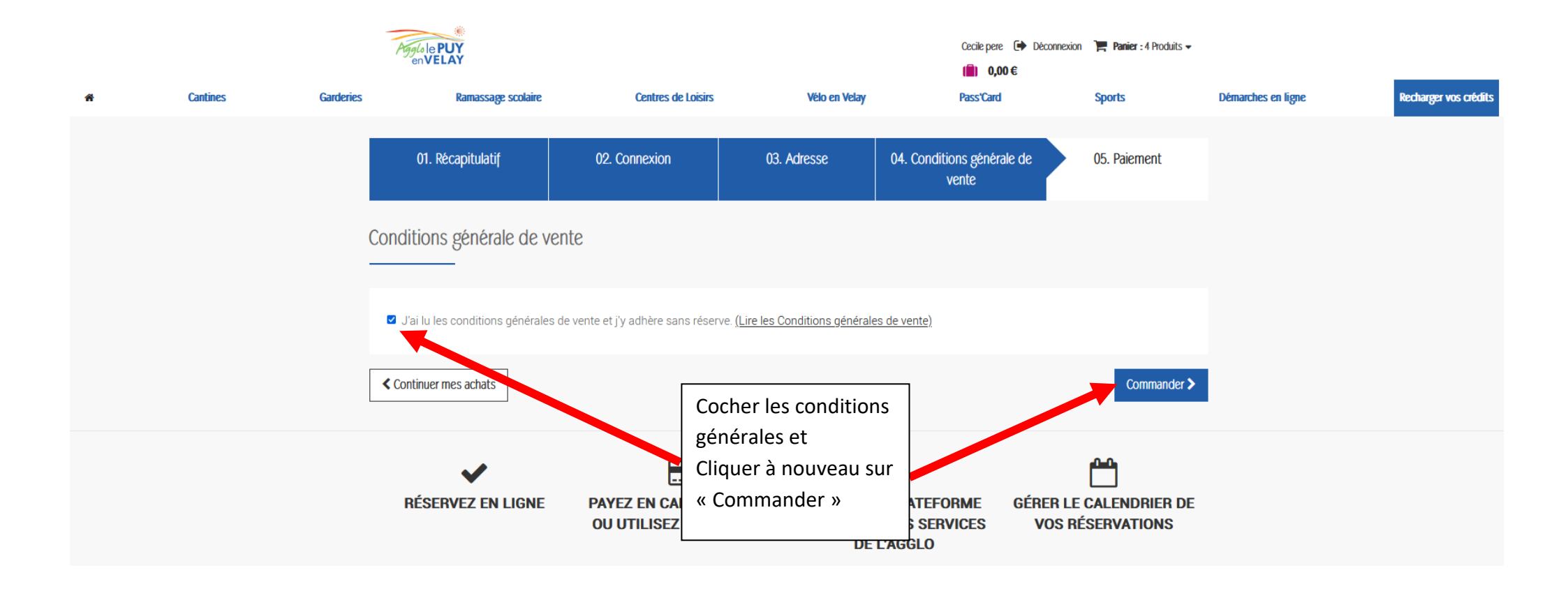

|                                  |                                           |           | Agglole PUY<br>enVELAY                  |                                         |                                               | Cecile pere   |                               |                      |             |                    |                  |  |
|----------------------------------|-------------------------------------------|-----------|-----------------------------------------|-----------------------------------------|-----------------------------------------------|---------------|-------------------------------|----------------------|-------------|--------------------|------------------|--|
| *                                | Cantines                                  | Garderies | Ran                                     | nassage scolaire                        | Centres de Loisirs                            | Vélo en       | Velay Pas                     | s'Card Spor          | ts          | Démarches en ligne | Recharger vos cr |  |
|                                  |                                           |           | 01. Récapi                              | tulatif                                 | 02. Connexion                                 | 03. Adresse   | 04. Conditions g<br>vente     | yénérale de 05. F    | Paiement    |                    |                  |  |
|                                  |                                           | (         | Choisissez vot                          | tre moyen d                             | e paiement (4 produits)                       |               |                               |                      |             |                    |                  |  |
|                                  |                                           |           | Produit                                 | Description                             |                                               | Prix unitaire | Quantité                      | Total                |             |                    |                  |  |
|                                  |                                           |           | NA 131A                                 | Inscription Ac<br>Matin                 | cueil Périscolaire (mercredis)                | 7,90€         | 4                             | 31,60€               |             |                    |                  |  |
|                                  |                                           |           | Bénéficiaire : jere<br>Dates : 28-06-20 | emy pardon<br>)23, 21-06-2023, 1        | 14-06-2023, 31-05-2023,                       |               |                               | 4                    |             |                    |                  |  |
|                                  |                                           |           |                                         |                                         |                                               |               |                               | Total produits TTC : | 31,60€      |                    |                  |  |
|                                  |                                           | 7         |                                         |                                         |                                               |               |                               | TOTAL                | 31,60€      |                    |                  |  |
| Choisir<br>règleme<br>les insti  | son mode de<br>ent et suivre<br>ructions. | ſ         | Pa<br>Se                                | iyer avec mon porte-<br>era plus court) | nonnaie ( <b>le traitement de la commande</b> | >             |                               |                      |             |                    |                  |  |
| ll est po<br>d'utilise<br>mode d | ossible<br>er plusieurs<br>le règlement.  |           | Paybox                                  | Payer par Cart                          | e CB VISA Payer par C                         | arte Visa     | Payer par Carte<br>Mastercard | epare Payer par e-   | Carte Bleue |                    |                  |  |